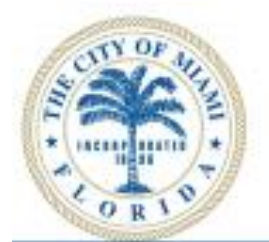

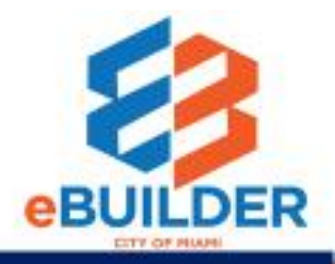

## eBuilder User Guide

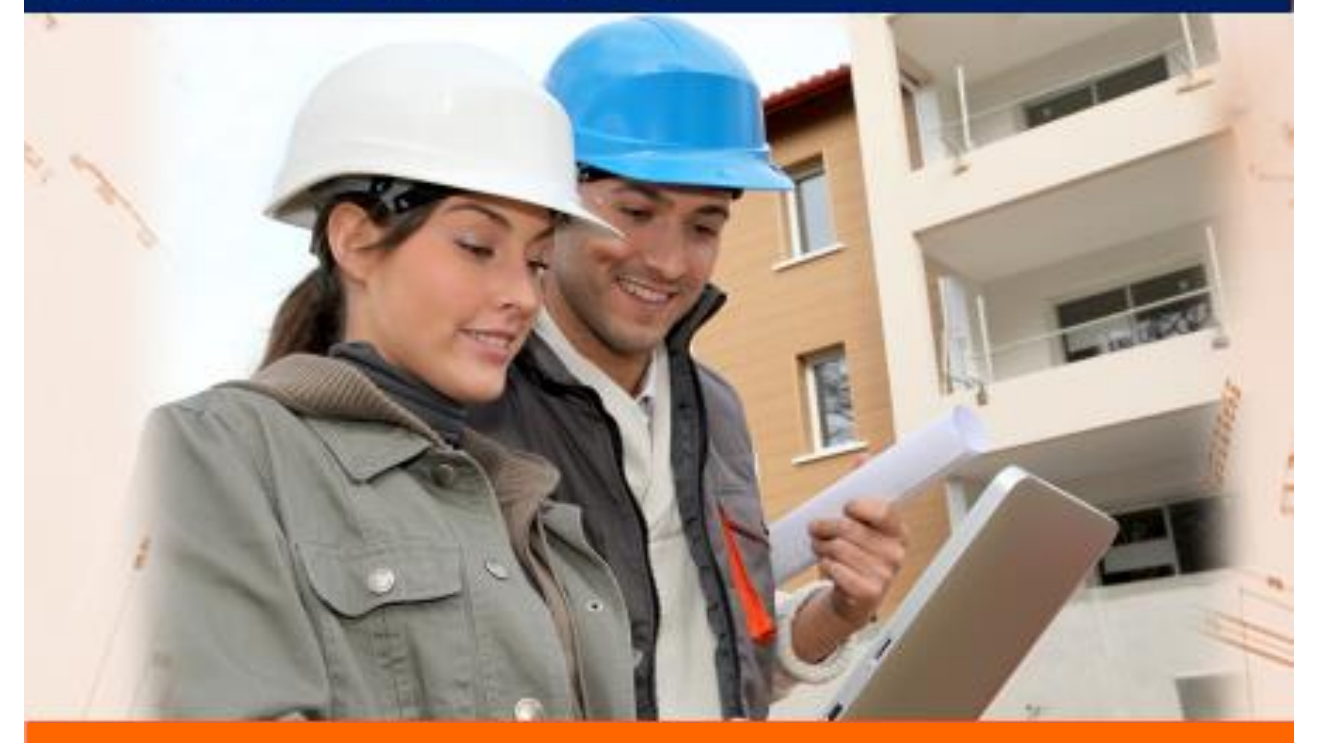

## Non-Conformance Notice Process

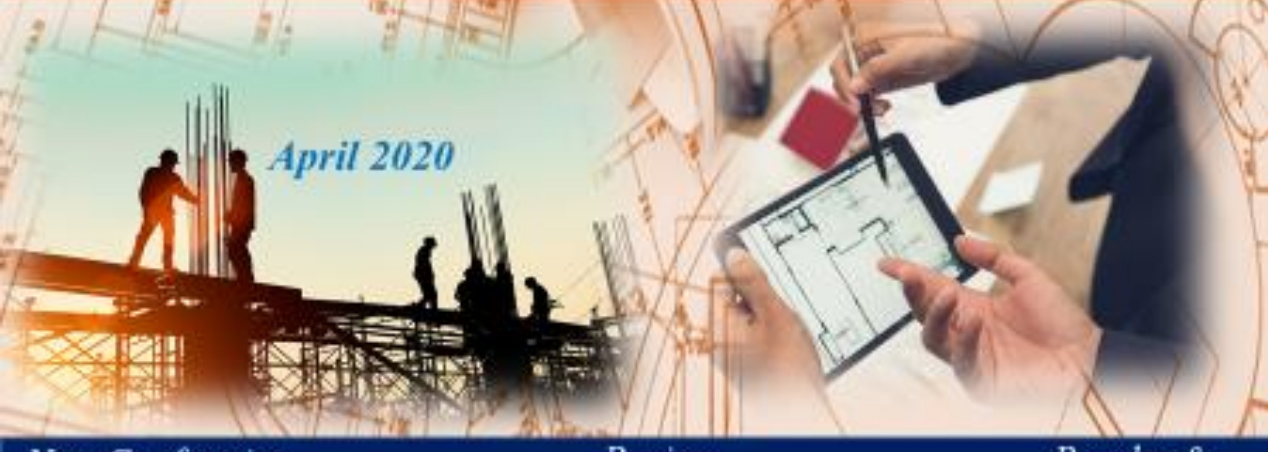

Non-Conforming Deliverable Review & Respond Resolve & Warranty

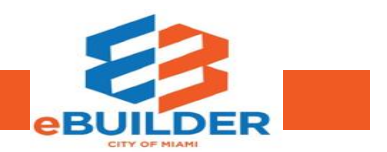

| Getting Started                            | 3  |
|--------------------------------------------|----|
| eBuilder User Guide Audience               | 3  |
| eBuilder Video Tutorials                   | 3  |
| eBuilder Technical Support                 | 3  |
| Workflow                                   | 4  |
| Purpose                                    | 5  |
| Start Step Process Initiator               | 5  |
| General Contractor (GC) Overview           | 5  |
| CM/EOR Review to Confirm                   | 6  |
| Non-Conformance Notice (N-CN) Step by Step | 7  |
| Process Headers Explained                  | 12 |
| Process Instance Tabs                      | 13 |

## Getting Started

The City of Miami strives to be a **Service City** every day by streamlining our internal processes; making it easier to register, pay, and receive city services. We introduce eBuilder, a project management system designed to address non-conformance notices easier, faster, and available from your home or office computer at any time.

#### eBuilder User Guide Audience

This guide is intended for individuals who have a working knowledge of the City of Miami's project lifecycle.

#### eBuilder Video Tutorials

Please visit the **City of Miami's Technology eLearning Hub** on YouTube or Vimeo. Click the links listed below or search for eBuilder on YouTube or Vimeo. \*Note: Videos are in progress.

• YouTube: <u>https://youtu.be/q0s3HvEVGnY</u>

#### eBuilder Technical Support

Please send eBuilder system questions or issues to the eBuilder Technical Support team: Email: <u>ebuilder@miamigov.com</u>

# Non-Conformance Notice (N-CN) Workflow

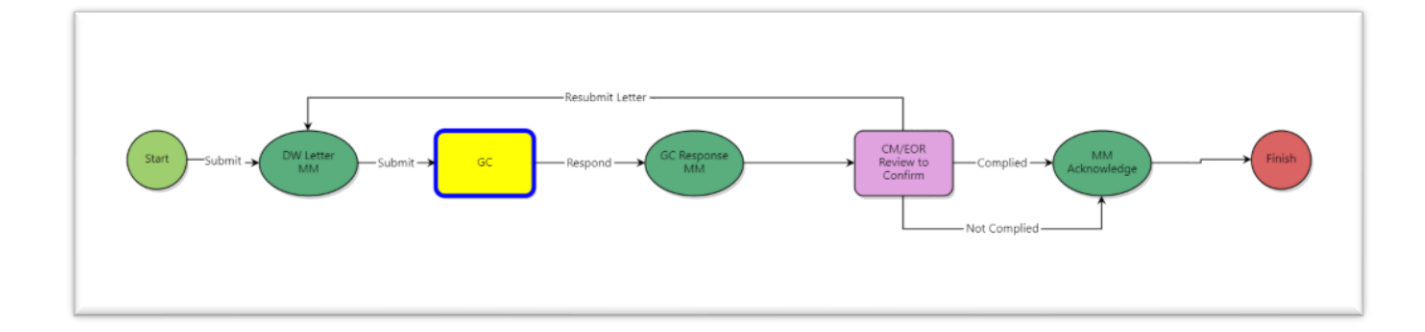

## Workflow

Non-conforming notices can be initiated in this process by the Project Manager, Construction Manager, Engineer of Record or the CEI Inspector (or process initiator). A letter is generated informing the General Contractor (GC) of the issue. Within eBuilder, the GC can respond to the notice of non-conformance. The process initiator will confirm if the GC complied or did not complied with the non-conformance notice. The General Contractor will be given up to three opportunities to cure the non-conformance. Once the non-conformance is addressed, a formal response is provided to the GC, and the process is complete. If the non-conformance notices can resolved, the notice will be marked not complied. Unresolved non-conformance notices can result in a default letter as determined by the City of Miami.

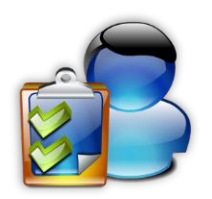

## **NON-CONFORMANCE NOTICE ROLES AND PROCESS**

### Purpose

eBuilder's non-conformance notice process enables the General Contractor to address nonconformances issued by the City of Miami or it's representatives. This project management software allows a fluid response to issues that arise in construction projects faster and more efficiently. It also provides transparency with non-conforming work that has been identified and respond in a timely manner.

#### Start Step Process Initiator

- 1. The Project Manager, Construction Manager, Engineer of Record or the CEI Inspector begins the process in e-Builder and will have to enter details about the non-conformance such as name of contractor and type of fix required.
- 2. The Project Manager, Construction Manager, Engineer of Record or the CEI Inspector will be able attach any supporting documentation associated with the non-conformance.
- 3. Once the Project Manager, Construction Manager, Engineer of Record or the CEI Inspector has populated the required fields and information, it will click **Submit** to send the non-conformance notice to the General Contractor.

#### General Contractor (GC) Overview

The general contractor will receive the Non-Conformance process instance in their court with a Non-Conformance Notice attached. The GC should review the process instance details and the Non-Conformance Letter attachment and complete the required fields such as the proposed correction and provide any supporting documentation. To move the process forward, the GC must then respond by taking the following action.

#### 1. Select the **Respond** action

- The process will advance to the process initiator (Project Manager, Construction Manager, Engineer of Record or the CEI Inspector) for review and confirmation of the fix.
- 2. The process will generate a GC Response Mail Merge which will include the Contractor response and attachments (if any).

### CM/EOR Review to Confirm

The Project Manager, Construction Manager, Engineer of Record or the CEI Inspector (or process initiator) will review the GC's response to confirm that the non-conformance is addressed and add any resolution comments if necessary. The process initiator may take one of the following actions:

- 1. Take the action of **Complied**. If the non-conformance was addressed by the GC, the process initiator will take the **Complied** action
  - a. The process will advance to the **Finish** step.
  - b. The process will generate an Acknowledge Mail Merge to indicate the nonconformance was cleared.
- 2. Take the action of **Resubmit Letter**. If the non-conformance was not yet addressed by the GC, the process initiator may take the action to **Resubmit the Letter** to the GC up to 3 times.
  - a. The process will return to the GC to address the non-conformance and provide a response once again.
  - b. The General Contractor will have to respond to the second and/or third nonconformance notification (as applicable) within the time determined by the process initiator (Project Manager, Construction Manager, Engineer of Record or the CEI Inspector).
- 3. Take the action of **Not Complied**. If the non-conformance was not addressed by the GC after several notifications by the process initiator (Project Manager, Construction Manager, Engineer of Record or the CEI Inspector), then the process initiator will select the action of **Not Complied** to close the non-conformance notice as unresolved by the General Contractor.
  - a. The process will generate an Acknowledge Mail Merge to indicate the nonconformance was not resolved.
  - b. Unresolved non-conformance notices may escalate and result in a default letter to the General Contractor as determined by the City of Miami.

## Non-Conformance Notice (N-CN) Step by Step

**Step 1:** The Project Manager, Construction Manager, Engineer of Record or the CEI Inspector (or process initiator) will log in to eBuilder.

#### Step 2: Select the Processes tab.

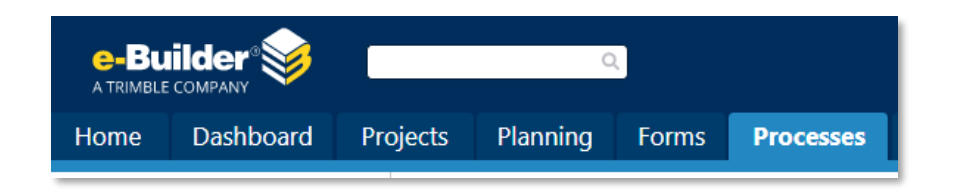

#### **Step 3:** Select the appropriate project and click **Start Process**.

| Processes for z - Training Pr | oject - *zz training 123 - B9991212 🔹                               |
|-------------------------------|---------------------------------------------------------------------|
| Filter Processes              | Start Process                                                       |
| Search In                     | ○ Processes Initiated By Me ○ Processes In My Court ● All Processes |
| Type of Process               | All Processes     ✓ Draft ✓ Open □ Finished                         |
| Status                        | All Statuses                                                        |
| Containing Text               |                                                                     |
|                               | Filter                                                              |
|                               |                                                                     |

| Please select the General<br>[Lookup] | Contractor assigned to                | o this project.                                           |                                                                         |                                                                                                    |                                                                                                    |                                                                                                    |
|---------------------------------------|---------------------------------------|-----------------------------------------------------------|-------------------------------------------------------------------------|----------------------------------------------------------------------------------------------------|----------------------------------------------------------------------------------------------------|----------------------------------------------------------------------------------------------------|
|                                       |                                       |                                                           |                                                                         |                                                                                                    |                                                                                                    |                                                                                                    |
|                                       |                                       |                                                           |                                                                         |                                                                                                    |                                                                                                    |                                                                                                    |
|                                       |                                       |                                                           |                                                                         |                                                                                                    |                                                                                                    |                                                                                                    |
|                                       |                                       |                                                           |                                                                         |                                                                                                    |                                                                                                    |                                                                                                    |
|                                       |                                       |                                                           |                                                                         |                                                                                                    |                                                                                                    |                                                                                                    |
|                                       |                                       |                                                           |                                                                         |                                                                                                    |                                                                                                    |                                                                                                    |
|                                       |                                       |                                                           |                                                                         |                                                                                                    |                                                                                                    |                                                                                                    |
|                                       |                                       |                                                           |                                                                         |                                                                                                    |                                                                                                    |                                                                                                    |
|                                       |                                       |                                                           |                                                                         |                                                                                                    |                                                                                                    |                                                                                                    |
|                                       |                                       |                                                           |                                                                         |                                                                                                    |                                                                                                    |                                                                                                    |
|                                       |                                       |                                                           |                                                                         |                                                                                                    |                                                                                                    |                                                                                                    |
|                                       | Please select the General<br>[Lookup] | Please select the General Contractor assigned to [Lookup] | Please select the General Contractor assigned to this project. [Lookup] | Please select the General Contractor assigned to this project.   [Lookup]     Image: Image: I | Please select the General Contractor assigned to this project.   [Lookup]     Image: Image: I | Please select the General Contractor assigned to this project.         [Lookup]         Image: Image: |

#### Step 4: Select the Non-Conformance Notice (N-CN) process

Step 5: Fill in the required fields that are marked with a red asterisk in order to advance.

**Step 6:** Select one of the following options:

| Print | Check Spelling | Submit | Save Draft | Cancel |
|-------|----------------|--------|------------|--------|
|       |                |        |            |        |

Step 7: Click Submit.

| Step 8 | : Th | e General | Contractor | will be | able to | respond | to the | non-conformance | e here: |
|--------|------|-----------|------------|---------|---------|---------|--------|-----------------|---------|
|--------|------|-----------|------------|---------|---------|---------|--------|-----------------|---------|

| Contractor:                          | Please select the General Contractor assigned to this project.<br>Sample                                                                                                    |
|--------------------------------------|----------------------------------------------------------------------------------------------------|
| To: 😰                                | John Doe                                                                                                    |
| Response Needed By:                  | 08.10.2020                                                                                                    |
| Correction Needed By:                | 08.28.2020                                                                                                    |
| lature of Non-Conformance:           | Windows in the 1st and 2nd floor of Building A are not installed in accordance with contract documents which state that these should a impact resistant. Windows installed are wood windows, these type of windows do not meet minimum standards for the City of Miami. |
| Non-Conformance Letter:              | N-CN-00005 - Window Installation.pdf (version 2) Properties   Download (108.5KB)   Redline                                                                                                    |
| Letter #:                            | 1                                                                                                    |
| Contract Document<br>Reference: 😰    | Specification Section 8000                                                                                                    |
| Paragraph: 🕜                         | 34                                                                                                    |
| Drawing Ref:                         | A-20                                                                                                    |
| Detail:                              | A-20-3                                                                                                    |
| Attachments: 🕜                       | Specs                                                                                                    |
| ntractor Review                      |                                                                                                    |
| * Defect cured?:                     | Please select an option 🗸                                                                                                    |
| ✤ Proposed Correction<br>(Response): |                                                                                                    |
| Response Attachments: 😰              |                                                                                                    |

**Step 9:** Fill out the fields in the Contractor Review section designated with red asterisks. Include any supporting documentation in the **Attached Documents** tab if necessary.

**Step 10**: The General Contractor will select **Respond** and click **Take Action**. The notice is returned to the Project Manager, Construction Manager, Engineer of Record or the CEI Inspector (or process initiator) for review and confirmation of the fix. If **Save** is selected, the process stays in the general contractor's court.

Important: Take Action must be selected for the process to move forward in the workflow.

**Step 11:** The process initiator will receive a notification when the general contractor has responded. The following window appears once the Non-Conformance process is sent to the process initiator (Project Manager, Construction Manager, Engineer of Record or the CEI Inspector) to confirm the non-conformance was addressed.

| Details | Comments (0)              | Attached Documents (1 | ) Attached Processes (0)                                      | Attached Forms (0)                                | Attached To (0)                                |                                            |                                        |                |                |                 |        |
|---------|---------------------------|-----------------------|---------------------------------------------------------------|---------------------------------------------------|------------------------------------------------|--------------------------------------------|----------------------------------------|----------------|----------------|-----------------|--------|
| Subr    | nission                   |                       |                                                               |                                                   |                                                |                                            |                                        |                |                |                 |        |
|         |                           | Contractor: Ple       | ase select the General Contra                                 | actor assigned to this                            | project.                                       |                                            |                                        |                |                |                 |        |
|         |                           | Sar                   | nple                                                          |                                                   |                                                |                                            |                                        |                |                |                 |        |
|         |                           | To: 📾 Joh             | in Doe                                                        |                                                   |                                                |                                            |                                        |                |                |                 |        |
|         | <ul> <li>Respo</li> </ul> | inse Needed By: 08    | 3.10.2020                                                     |                                                   |                                                |                                            |                                        |                |                |                 |        |
|         | * Correctio               | n Needed By: 🛛 🛛 🛛    | 3.28.2020                                                     |                                                   |                                                |                                            |                                        |                |                |                 |        |
|         | * Nature of Nor           | n-Conformance: Wi     | indows in the 1st and 2nd flo<br>stalled are wood windows, th | oor of Building A are n<br>lese type of windows o | ot installed in accorda<br>do not meet minimum | nce with contract d<br>standards for the C | ocuments which state<br>City of Miami. | that these sho | ould be impact | resistant. Wind | OWS    |
|         |                           |                       |                                                               |                                                   |                                                |                                            |                                        |                |                |                 |        |
|         | Non-Conf                  | formance Letter:      | N-CN-00005 - Window In<br>aperties   Download (108.0KB)   I   | stallation.pdf (version<br>Redline                | n 3)                                           |                                            |                                        |                |                |                 |        |
|         |                           | Letter #: 1           |                                                               |                                                   |                                                |                                            |                                        |                |                |                 |        |
| *       | Contract Docume           | nt Reference: 🛛 Sp    | ecification Section 8000                                      |                                                   |                                                |                                            |                                        |                |                |                 |        |
|         |                           | Paragraph: 🕜 🛛 🛛 🖂    |                                                               |                                                   |                                                |                                            |                                        |                |                |                 |        |
|         |                           | Drawing Ref:          | 20                                                            |                                                   |                                                |                                            |                                        |                |                |                 |        |
|         |                           | Detail: A-            | 20-3                                                          |                                                   |                                                |                                            |                                        |                |                |                 |        |
|         |                           | Attachments: 😰 🛛 Sp   | ecs                                                           |                                                   |                                                |                                            |                                        |                |                |                 |        |
| Cont    | ractor Review             |                       |                                                               |                                                   |                                                |                                            |                                        |                |                |                 |        |
|         |                           | Defect cured?: Yes    |                                                               |                                                   |                                                |                                            |                                        |                |                |                 |        |
|         | Proposed Correct          | tion (Response): The  | e non-conformance will be a                                   | ddressed by Sample C                              | onstruction in the spe                         | tified time.                               |                                        |                |                |                 |        |
|         | Response                  | Attachments: 😰 Pho    | otos                                                          |                                                   |                                                |                                            |                                        |                |                |                 |        |
| CM/E    | OR Confirma               | tion                  |                                                               |                                                   |                                                |                                            |                                        |                |                |                 |        |
| D       | ate Non-Conform           | ance Corrected:       |                                                               |                                                   |                                                |                                            |                                        |                |                |                 |        |
|         | Resolutio                 | n Comments: 😰         |                                                               |                                                   |                                                |                                            |                                        |                |                |                 | —      |
|         |                           |                       |                                                               |                                                   |                                                |                                            |                                        |                |                |                 |        |
| Aco     | entance of Non-C          | onformance By:        |                                                               |                                                   |                                                |                                            |                                        |                |                |                 |        |
| Acc     | eptance of Non-G          | Conformance By        |                                                               |                                                   |                                                |                                            |                                        |                |                |                 |        |
|         |                           | Date:                 |                                                               |                                                   |                                                |                                            |                                        |                |                |                 |        |
|         | Dat                       | e to Contractor: 08.  | 05.2020                                                       |                                                   |                                                |                                            |                                        |                |                |                 |        |
|         |                           |                       |                                                               | Please se                                         | lect an action 🗸                               | Take Action                                | Check Spelling                         | Print          | Copy Deleg     | gate Save       | Cancel |

**Step 12**: The Project Manager, Construction Manager, Engineer of Record or the CEI Inspector (or process initiator) will fill out all applicable fields to confirm if the non-conformance has been addressed or has not been addressed.

If **Complied** is selected, then a formal response will be sent to the general contractor that the non-conformance was addressed or fixed.

If **Resubmit Letter** is selected, the general contractor will be given an additional opportunity to cure non-conformance, up to three times.

If **Not Complied** is selected, then the Non-Conformance may escalate outside of eBuilder and a Default Letter may be sent to the Contractor at the discretion of the City of Miami.

|                        |                                           | _                         |                |              |                |         | (              | ı <b>b</b> Like | • ?        |
|------------------------|-------------------------------------------|---------------------------|----------------|--------------|----------------|---------|----------------|-----------------|------------|
| Non-Conformance Notice | (N-CN) - 5                                |                           | Delete Instanc | ce           | Workflow O     | verride | All Fields Vie | w               | structions |
|                        |                                           | Please select an action 💙 | Take Action Ch | heck Spellin | g Print        | Сору    | Delegate       | Save            | Cancel     |
| Project:               | z - Training Project                      | Please select an action   | Project Nu     | lumber:      | *zz training 1 | 23      |                |                 |            |
| Process Document:      | N-CN - 5<br>Show History   Current Actors | Complied                  | Overall Due    | ie Date:     |                |         |                |                 |            |
| Current Workflow Step: | CM/EOR Review to Confirm Show Workf       | Resubmit Letter           | Step Due       | e Date:      |                |         |                |                 |            |
| Subject:               | Window Installation                       | Not Complied              |                |              |                |         |                |                 |            |
| Status:                | Submitted                                 |                           |                |              |                |         |                |                 |            |

Step 13: Select the appropriate action and click Take Action for the process to move forward.

#### Process Headers Explained

The purpose of this is to demonstrate how to navigate within the process. **Show History** will delineate each step and their corresponding time and actor who changed/added to process. **Current Actors** will list all relevant project members.

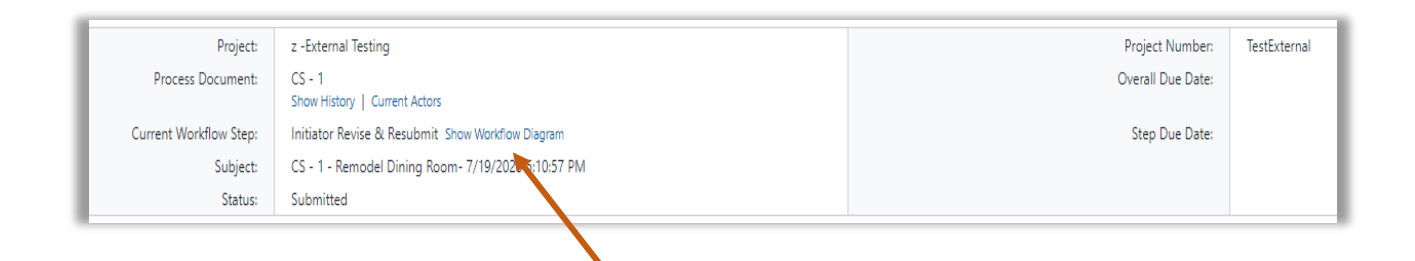

The **Current Workflow Step** will demonstrate the current step in which the process resides. The workflow will display the entire process with the current step highlighted in blue because it is a dynamic feature.

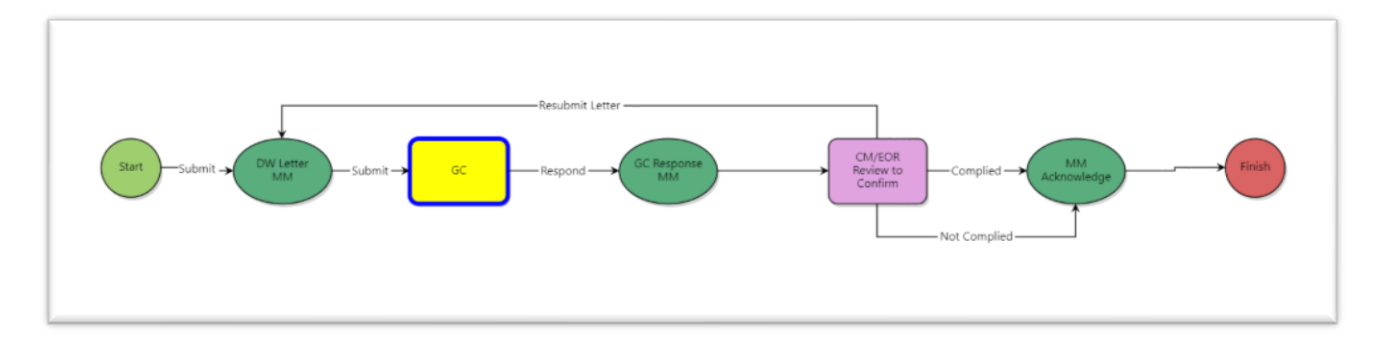

Ensure that all documents, processes, and attached forms are included specifically in the Process Instance Tabs section.

#### Process Instance Tabs

Various tabs allow you to provide substantiating documentation if needed.

| L | Details | Comments (0) | Attached Documents (1) | Attached Processes (0) | Attached Forms (0) | Attached To (0) |  |
|---|---------|--------------|------------------------|------------------------|--------------------|-----------------|--|
|   |         |              |                        |                        |                    |                 |  |

**Comments**: Actor may request internal/external comments and/or leave their own comments.

| · · ·        | iments (1) | Attached Documents (0) Attached Processes (0) Attached Porms (0) Attached 16 (0)                         |                            |            |
|--------------|------------|----------------------------------------------------------------------------------------------------|----------------------------|------------|
|              |            |                                                                                                    | Request Comment            | Commen     |
|              | Private    | Comment •                                                                                                |                            |            |
| Make Private |            | Ciandress Jacks<br>Will send to sub-contractor/vendor to get appropriate model # for gym light fixtures. | on, e-Builder, Inc, 04.10. | 2020 10:45 |
|              |            |                                                                                                    |                            |            |
|              |            |                                                                                                    | Request Comment            | Commer     |

**Attached Documents:** Actor may upload documents to attach from their computer or select a file from within the document structure of the current project.

| etails Comments (1) Attached Documents (1)                                                        | Attached Processes (0) At      | tached Forms (0) | Attached To (0)                   |                        |                            |                  |
|---------------------------------------------------------------------------------------------------|--------------------------------|------------------|-----------------------------------|------------------------|----------------------------|------------------|
|                                                                                                   |                                |                  | Show Thumbra                      | ai <b>Download</b>     | Attach Documents           | Remove Documents |
| File Name                                                                                         |                                |                  | Attached By                       | Date Attached 🔺        | Seq # - Step Name Attached |                  |
| RFI-00001 - Missing details and finishes.pdf<br>Properties   Download (104.4KB)   Redline   Stamp | <b>f</b> (version 1)<br>Remove |                  | Lozano, Carlos<br>(City of Miami) | 03.11.2020 10:04<br>AM | 4 - Mail Merge             | Public Comment   |
|                                                                                                   |                                |                  |                                   | Download               | Attach Documents           | Remove Documents |
|                                                                                                   |                                |                  |                                   |                        |                            |                  |

**Attached Processes:** Displays process instances that have been attached by the current or previous actor(s).

Attached Forms: Displays Forms that have been attached by the current or previous actor(s).

Attached To: Displays where the current process instance is attached within the system.